# Használati útmutató

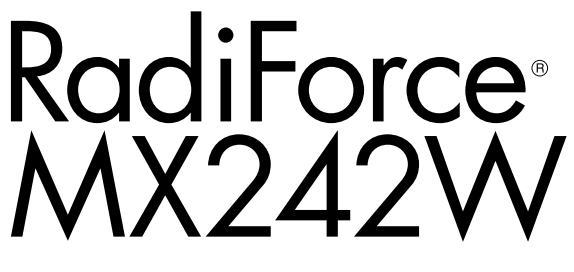

Színes LCD monitor

### Fontos

Kérjük, figyelmesen olvassa el a jelen használati útmutatót és a külön telepítési kézikönyvet, hogy megismerje a biztonságos és hatékony használat módját.

• A monitor beállításához lásd a telepítési kézikönyvet.

• A legfrissebb használati útmutatót weboldalunkról töltheti le: http://www.eizoglobal.com

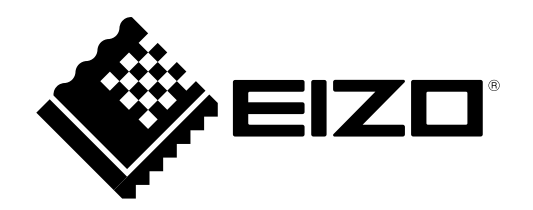

# **BIZTONSÁGI SZIMBÓLUMOK**

A jelen kézikönyvben és a terméken az alábbi biztonsági szimbólumokat használjuk A szimbólumok kritikus fontosságú információt jeleznek. Kérjük, figyelmesen olvassa el.

|                  | VIGYÁZAT                                                                                                    |  | FIGYELEM                                   |
|------------------|----------------------------------------------------------------------------------------------------|--|--------------------------------------------|
|                  | A VIGYÁZAT szimbólummal jelölt                                                                                    |  | A FIGYELEM szimbólummal jelölt információ  |
|                  | információ be nem tartása súlyos                                                                                  |  | be nem tartása közepes fokú sérüléshez és/ |
|                  | sérüléshez vagy akár halálhoz is                                                                                  |  | vagy anyagi kárhoz vezethet                |
|                  | vezethet.                                                                                                    |  |                                            |
| $\bigtriangleup$ | Azt jelöli, hogy körültekintő eljárásra van szükség. Például, a 🥂 szimbólum az áramütésveszélyre utal.            |  |                                            |
| $\bigcirc$       | Tiltott eljárást jelez. Például, a 🕥 szimbólum a "Szétszerelni tilos" műveletet jelzi.                            |  |                                            |
| Ο                | Kötelezően betartandó eljárást jelez. Például, a (=) szimbólum "A berendezés földelése" általános eljárásra utal. |  |                                            |

A terméket kifejezetten arra a régióra alakítottuk ki, ahova az eredetileg szállítottuk. Ha ezen a régión kívül üzemelteti, előfordulhat, hogy a termék nem felel meg a műszaki előírásoknak.

A jelen kézikönyv az EIZO Corporation előzetes, írásos engedélye nélkül sem részben, sem egészben nem reprodukálható, nem tárolható és nem adható át sem elektronikus, sem mechanikus, sem más formában. Az EIZO Corporation nem köteles semmilyen, a számára elküldött anyag, vagy információ bizalmas kezelésére, hacsak erről előzetesen meg nem állapodtak. Bár minden tőlünk telhetőt megteszünk a jelen kézikönyv tartalmának naprakészen tartása érdekében, kérjük, vegye figyelembe, hogy az EIZO monitor műszaki adatai előzetes értesítés nélkül megváltozhatnak.

# ÓVINTÉZKEDÉSEK

## • FONTOS

- A terméket kifejezetten arra a régióra alakítottuk ki, ahova az eredetileg szállítottuk. Ha a terméket ezen a régión kívül üzemelteti, előfordulhat, hogy nem felel meg a műszaki előírásoknak.
- Az Ön személyes biztonsága és a termék megfelelő karbantartása érdekében kérjük, figyelmesen olvassa el a jelen utasítást és a monitoron található figyelmeztetéseket.

### A biztonsági figyelmeztetések helye

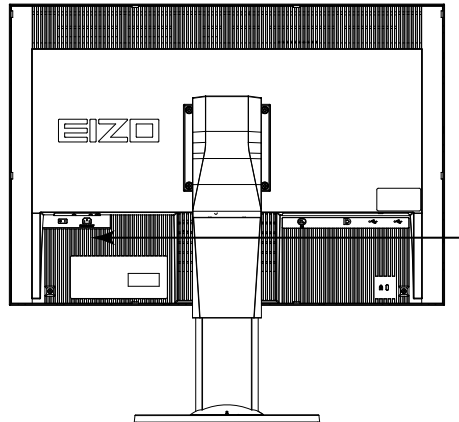

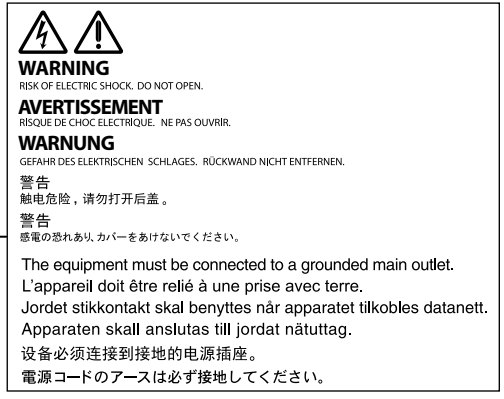

### Szimbólumok a berendezésen

| Szimbólum   |                  | A szimbólum jelentése                                                                                     |
|-------------|------------------|----------------------------------------------------------------------------------------------------|
| 0           | Főkapcsoló:      | Nyomja meg a monitor teljes áramtalanításához.                                                            |
|             | Főkapcsoló:      | Nyomja meg a monitor fő áramkörének bekapcsolásához.                                                      |
| Ģ           | Bekapcsoló gomb: | Nyomja meg a monitor be- és kikapcsolásához.                                                              |
| ~           | Váltóáram        |                                                                                                    |
| Â           | Áramütésveszély  |                                                                                                    |
| $\triangle$ | FIGYELEM:        | Lásd: "BIZTONSÁGI SZIMBÓLUMOK" (2. oldal).                                                                |
| X           | WEEE jelzés:     | A terméket a háztartási hulladéktól külön ártalmatlanítsa;<br>egyes anyagok újrahasznosíthatóak lehetnek. |
| CE          | CE-jelölés:      | Az EU megfelelőségi jelölése, a 93/42/EGK és 2011/65/<br>EU tanácsi irányelvek előírásainak megfelelően.  |

# FIGYELMEZTETÉS

Ha a berendezés füstölni kezd, égett szaga van vagy furcsa hangot ad, azonnal kapcsolja ki a főkapcsolót és forduljon a helyi ElZO képviselethez tanácsért.

A hibás egység megjavítására tett kísérlet tüzet vagy áramütést okozhat, illetve kárt tehet a berendezésben.

### Ne nyissa fel a készüléket és ne módosítsa.

A készülék felnyitása és módosítása tüzet, áramütést vagy égési sérülést okozhat.

### A javítást bízza képesített szerviztechnikusra.

Ne próbája meg megjavítani a terméket, mert a burkolatok felnyitása tüzet vagy áramütést okozhat, illetve kárt tehet

a berendezésben.

### Kis tárgyakat és folyadékokat tartson távol a berendezéstől.

A szellőzőnyílásokon keresztül a burkolat alá jutó apró tárgyak vagy folyadék tüzet, áramütést, vagy a berendezés meghibásodását okozhatja. Ha tárgy vagy folyadék jutott a burkolat alá, azonnal húzza ki a tápkábel dugaszát a csatlakozó aljzatból. Mielőtt újra használatba venné, ellenőriztesse szakképzett szerviztechnikussal.

A berendezést szilárd, stabil helyre tegye.

A nem megfelelően elhelyezett berendezés leeshet, ami sérülést vagy a berendezés meghibásodását okozhatja. Ha a berendezés leesik, azonnal húzza ki a tápkábel dugaszát a csatlakozó aljzatból és kérjen tanácsot a helyi EIZO képviselettől. Ne használja a sérült berendezést. A sérült berendezés tüzet vagy áramütést okozhat.

### A berendezést csak arra megfelelő helyen használja.

Ha nem így tesz, tüzet vagy áramütést okozhat, illetve kárt tehet a berendezésben.

- · Ne használja kültérben.
- Ne használja közlekedési eszközben (hajón, repülőgépen, vonaton, gépjárműben stb.).
- · Ne használja poros vagy párás környezetben.
- Ne használja olyan helyen, ahol víz fröccsenhet a képernyőre (fürdőszoba, konyha stb.).
- Ne használja olyan helyen, ahol közvetlen gőz érhetné a képernyőt.
- Ne használja hőfejlesztő vagy párásító készülékek közelében.
- Ne használja olyan helyen, ahol közvetlen napfény érheti a készüléket.
- · Ne használja gyúlékony gázok közelében.
- Ne helyezze maró gázokat (például kén-dioxidot, hidrogén-szulfidot, nitrogén-dioxidot, klórt, ammóniát vagy ózont) tartalmazó környezetbe.
- Ne helyezze olyan környezetbe, amelyben jelen vannak a következő anyagok: por, légköri korróziót felgyorsító komponensek (például nátrium-klorid és kén), vezetőképes fémek, stb.

#### A fulladásveszély elkerülése érdekében a műanyag csomagolást csecsemőktől és kisgyermekektől tartsa távol.

### A mellékelt tápkábellel csatlakoztassa az adott ország szabvány hálózati dugaszoló aljzatához.

Ügyeljen rá, hogy a tápkábel névleges feszültségét ne lépje túl. Ha ezt elmulasztja, tüzet vagy áramütést okozhat.

Tápellátás: 100-240V AC 50/60Hz

### A tápkábelt a csatlakozódugasznál fogva húzza ki az aljzatból.

Ha a kábelt húzza meg, kárt tehet benne, és tüzet vagy áramütést okozhat.

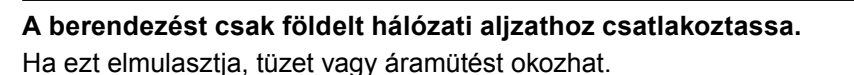

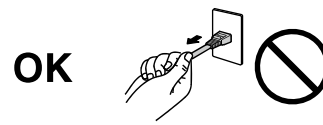

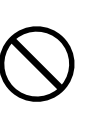

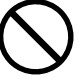

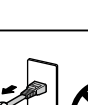

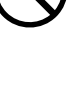

🔨 FIGYELMEZTETÉS

#### Használja a megfelelő feszültséget.

- A berendezés csak a meghatározott feszültségtartományon használható. Ha nem a jelen használati útmutatóban meghatározott feszültséget használ, azzal tüzet vagy áramütést okozhat, illetve kárt tehet a berendezésben. Tápellátás: 100–240V AC 50/60Hz
- Ne terhelje túl az áramkört, mert ezzel tüzet vagy áramütést okozhat.

#### A tápkábelt körültekintően kezelje.

- Ne tegye a kábelt a berendezés vagy más nehéz tárgy alá.
- Ne húzza meg a kábelt és ne kössön rá csomót.

Ha a tápkábel megsérült, ne használja. A sérült kábel tüzet vagy áramütést okozhat.

Az elektromos biztonság érdekében ne csatlakoztassa és ne húzza ki a tápkábelt a betegek jelenlétében.

Ne érintse meg a csatlakozót és a kábelt, ha szikrázik! Áramütést szenvedhet.

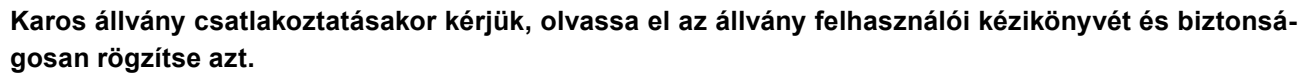

Ha ezt elmulasztja, a kar meglazulhat, ami személyi sérülést okozhat vagy kárt tehet a berendezésben. A felszerelés előtt ellenőrizze, hogy az aszal vagy a fal, ahova a karos állványt rögzíteni szeretné, elég erős-e ehhez. Ha az egység leesne, kérjük, forduljon a helyi EIZO képviselethez. Ne használja a sérült berendezést. A sérült berendezés tüzet vagy áramütést okozhat. A dönthető állvány ismételt csatlakoztatásakor kérjük, használja ugyanazokat a csavarokat, és húzza meg azokat erősen.

#### Ne érintse meg a sérült LCD panelt puszta kézzel.

A panelből esetlegesen szivárgó folyadékkristály szembe vagy szájba kerülve mérgező. Ha közvetlen érintkezett a panellel, alaposan mossa meg az érintett testrészt. Ha fizikai tüneteket észlel, kérjük, forduljon orvosához.

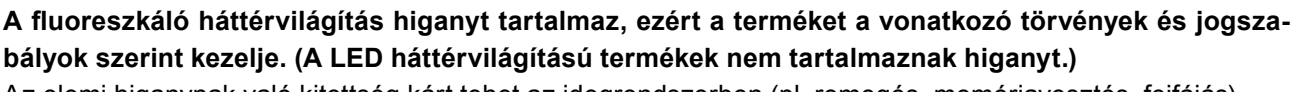

Az elemi higanynak való kitettség kárt tehet az idegrendszerben (pl. remegés, memóriavesztés, fejfájás).

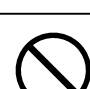

# 

#### A berendezést óvatosan szállítása.

A berendezés szállításakor húzza ki a tápkábelt és a többi kábelt. A berendezés mozgatása veszélyes, ha a kábelek csatlakoztatva vannak.

Ezzel sérülést okozhat.

### A berendezés szállítását az előírtak szerint végezze.

- Szállításkor erősen fogja a berendezést az ábrán jelöltek szerint.
- Ne csomagolja ki és ne szállítsa a berendezést egyedül, mert nehéz.

Ha leejti a berendezést, kárt tehet benne, vagy személyi sérülést okozhat.

Ne zárja el a burkolat szellőzőnyílásait.

- Ne helyezzen semmit a szellőzőnyílásokra.
- Ne helyezze a berendezést zárt térbe.
- Ne használja a berendezést lefektetve.

A szellőzőnyílások eltakarása megakadályozhatja a megfelelő légáramlást, ami tüzet

vagy áramütést okozhat, illetve kárt tehet a berendezésben.

#### Ne érintse meg a csatlakozódugaszt nedves kézzel.

Áramütést szenvedhet.

### Használjon könnyen hozzáférhető csatlakozóaljzatot.

Ezzel biztosítja, hogy meghibásodás esetén gyorsan ki tudja húzni a dugaszt.

A tápkábel csatlakozódugasza és a monitor szellőzőnyílása körüli területeket rendszeresen tisztítsa meg.

A csatlakozóra kerülő por, víz vagy olaj tüzet okozhat.

### Tisztítás előtt húzza ki a tápkábel dugaszát a csatlakozó aljzatból.

Ha a berendezés tisztítását úgy végzi, hogy az csatlakozik az elektromos hálózathoz, áramütést szenvedhet.

Ha hosszabb ideig nem fogja használni a berendezést, a biztonság és az energiatakarékosság érdekében húzza ki a tápkábel dugaszát a csatlakozó aljzatból, miután kikapcsolta.

A termék csak a betegek környezetében használható, a betegek maguk nem használhatják.

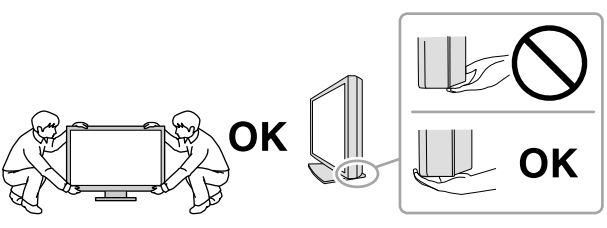

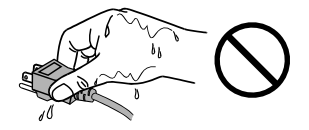

# A monitorra vonatkozó megjegyzés

### Rendeltetésszerű használat

A termék digitális képek megjelenítésére és megtekintésére, valamint azok orvosi elemzésére szolgál.

#### Figyelem

- A jelen útmutatóban foglaltaktól eltérő használat esetén a termékre nem vonatkozik a jótállás.
- A jelen útmutatóban foglalt műszaki adatok csak az alábbi tartozékok használata esetén érvényesek:
- A termékhez mellékelt tápkábel
  Az általunk meghatározott jeltovábbító kábelek
- Csak az általunk gyártott vagy jóváhagyott opcionális termékeket használja a berendezéssel.

#### Telepítési követelmények

- Figyelmesen olvassa el az "ÓVINTÉZKEDÉSEK" (3. oldal), és mindig kövesse az utasításokat.
- Ha a monitort állványra szereli, biztosítson elegendő helyet a monitor oldalainál, hátuljánál és tetejénél.

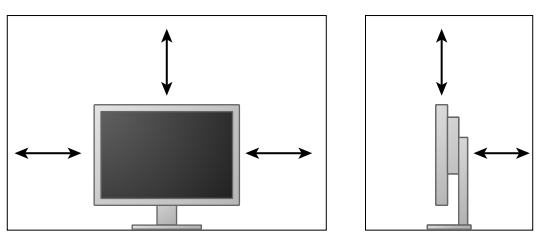

- Úgy állítsa be a monitort, hogy a képernyőre ne essen zavaró fény.
- Ha a terméket lakk bevonatú pultra helyezi, akkor a szín hozzátapadhat az állvány aljához a gumi összetétele miatt.

### Karbantartás

- Az elektromos alkatrészeknek bekapcsolás után körülbelül 30 percre van szükségük a stabil működéshez. Kérjük, a monitor bekapcsolását vagy az energiatakarékos módból való visszakapcsolását követően várjon legalább 30 percet, mielőtt beállítást végezne rajta.
- A monitorok fényerejét általában alacsonyabbra kell állítani, hogy csökkenthető legyen a hosszú távú használat által okozott fényerőváltozás, és fenntartható legyen a stabil kijelzés. Rendszeresen végezzen állandósági tesztet. Szükség esetén végezzen kalibrálást. További részletekért olvassa el a RadiCS/RadiCS LE monitor minőségellenőrző szoftver felhasználói kézikönyvét.
- Az alkatrészek (pl. az LCD-panel vagy a ventilátor) idővel elromolhatnak. Rendszeresen ellenőrizze a megfelelő működést.
- A képernyőkép megváltozhat, ha hosszú ideig ugyanazt a képet jelenítette meg (utókép jelenhet meg). Használja a képernyőkímélőt vagy az energiatakarékos funkciót, hogy ne éghessenek be a hosszú ideig megjelenített képek.
- Ha a monitor hosszabb ideig folyamatosan be van kapcsolva, a kijelzőn sötét foltok vagy beégések jelenhetnek meg. A monitor élettartamának maximalizálása érdekében javasoljuk, hogy rendszeresen kapcsolja ki a monitort.
- Az LCD panel háttérvilágítása meghatározott élettartamú. Ha a képernyő elsötétül vagy villogni kezd, vegye fel a kapcsolatot az EIZO képviselettel.
- A képernyőn lehetnek hibás pixelek vagy néhány fényes pont. Ez a panel jellemzőiből fakad, nem a termék meghibásodását jelenti.
- Ne nyomja meg a panelt vagy a keret szélét, mert ezzel a kijelzési hibákat (pl. interferenciaminták) okozhat. Ha a nyomást folyamatosan alkalmazza a panelen, kárt tehet benne. (Ha a nyomás által okozott minták a panelen maradnak, egy darabig hagyja a monitort fekete vagy fehér képernyővel. A minták eltűnhetnek.)
- Ne karcolja vagy nyomja meg a panelt éles tárggyal, mert ezzel kárt tehet benne. Ne tisztítsa a panelt papírtörlővel, mert megkarcolhatja.
- Ha a hideg monitort behozza egy helyiségbe, vagy a helyiségben gyorsan emelkedik a hőmérséklet, páralecsapódás történhet a monitor belső és külső felületein. Ilyen esetben ne kapcsolja be a monitort. Várjon, amíg a pára eltűnik, különben kárt tehet a monitorban.

### Tisztítás

A rendszeres tisztítás javasolt a monitor újszerű állapotban tartására és élettartamának meghosszabbítására.

#### Figyelem

- Ne használjon rendszeresen vegyi anyagokat. Egyes vegyi anyagok (pl. alkohol, fertőtlenítő oldat) megváltoztathatják a monitor fényességét, illetve a burkolat vagy a panel homályossá válhat, akár a képminőség romlását is okozhatja.
- A tisztításhoz soha ne használjon hígítót, benzint, viaszt vagy súrolószert, mert kárt tehet a burkolatban vagy a panelben.
- Ne engedje, hogy a vegyi anyagok közvetlenül érintkezzenek a monitorral.

#### Megjegyzés

• Javasoljuk a ScreenCleaner használatát a burkolat és a panel tisztán tartásához.

A burkolaton vagy a panel felületén található koszt egy kis vízzel vagy az alábbiakban listázott vegyi anyagok egyikével megnedvesített puha ruhával óvatosan törölje le.

#### A tisztításhoz használható vegyi anyagok

| Anyag neve                | Termék neve       |
|---------------------------|-------------------|
| Etanol                    | Ethanol           |
| Izopropil-alkohol         | Isopropyl alcohol |
| Klórhexidin               | Hibitane          |
| Nátrium-hipoklorit        | Purelox           |
| Benzalkónium-kloride      | Welpas            |
| Alkil-diamino-etil-glicin | Tego 51           |
| Glutaráldehid             | Sterihyde         |
| Glutaráldehid             | Cidex Plus28      |

#### A monitor kényelmes használata

- A túl sötét vagy világos képernyő kényelmetlen lehet a szemnek. A monitor fényerejét a környezeti viszonyoknak megfelelően állítsa be.
- Ha túl hosszú időn át nézi a monitort, elfáradhat a szeme. Óránként tartson 10 perc szünetet.
- Nézzen a képernyőre megfelelő távolságból és szögből.

# TARTALOM

| ÓVINTÉZKEDÉSEK |                                                          |  |  |  |
|----------------|----------------------------------------------------------|--|--|--|
| • FONTOS       |                                                          |  |  |  |
| A monit        | orra vonatkozó megjegyzés7                               |  |  |  |
| TARTAL         | OM10                                                     |  |  |  |
| Fejezet '      | 1 Bevezetés 11                                           |  |  |  |
| 1-1.           | Tulajdonságok11                                          |  |  |  |
| 1-2.           | A csomag tartalma11                                      |  |  |  |
| 1-3.           | EIZO LCD Utility Disk12                                  |  |  |  |
| •              | A lemez tartalma és a szoftverek áttekintése12           |  |  |  |
| •              | A "Radios Le/ScreenManager Profor<br>Medical" használata |  |  |  |
| 1-4.           | Kezelőszervek és funkciók                                |  |  |  |
| Fejezet 2      | 2 Beállítás 14                                           |  |  |  |
| 2-1.           | Kompatibilis felbontások14                               |  |  |  |
| 2-2.           | Csatlakozókábelek14                                      |  |  |  |
| 2-3.           | A képernyő magasságának és szögének                      |  |  |  |
|                | beállítása15                                             |  |  |  |
| Fejezet :      | 3 Hibaelhárítás 16                                       |  |  |  |
| Fejezet 4      | 4 Jellemzők17                                            |  |  |  |
| Fejezet 4      | 5 szójegyzék19                                           |  |  |  |
| Függelé        | k21                                                      |  |  |  |
| Védje          | gy21                                                     |  |  |  |
| Licen          | c 22                                                     |  |  |  |
| Orvos          | si szabvány 22                                           |  |  |  |
| FCC n          | negfelelőségi nyilatkozat 23                             |  |  |  |
| EMC i          | információ24                                             |  |  |  |
| Kínai          | intézkedések a ChinaRoHS által                           |  |  |  |
| eloirta        | aknak valo megleleloseg erdekeben                        |  |  |  |
|                |                                                          |  |  |  |
|                |                                                          |  |  |  |
|                |                                                          |  |  |  |
|                |                                                          |  |  |  |
|                |                                                          |  |  |  |
|                |                                                          |  |  |  |
|                |                                                          |  |  |  |
|                |                                                          |  |  |  |
|                |                                                          |  |  |  |
|                |                                                          |  |  |  |
|                |                                                          |  |  |  |
|                |                                                          |  |  |  |
|                |                                                          |  |  |  |
|                |                                                          |  |  |  |
|                |                                                          |  |  |  |

# Fejezet 1 Bevezetés

Köszönjük, hogy ezt az EIZO színes LCD monitort választotta.

# 1-1. Tulajdonságok

- 24,0" szélesvásznú LCD
- Széles skálájú panel
- 2,3 megapixel felbontást támogat (1920 képpont × 1200 sor)
- IPS panel 178°-os vízszintes és függőleges megtekintési szöggel
- DisplayPorttal használható (8 vagy 10 bit esetén, audiójelre nem vonatkozik)
- A CAL Switch funkció lehetővé teszi, hogy a felhasználó kiválassza az adott képhez legmegfelelőbb megjelenítési módot.

Olvassa el a telepítési kézikönyvet (CD-ROM-on).

- Választható a DICOM (19. oldal) előírások 14. részének megfelelő képernyő.
- A "RadiCS LE" minőségellenőrző szoftver a monitor kalibrálására és az előzmények kezelésére szolgál. Lásd: "1-3. ElZO LCD Utility Disk" (12. oldal).
- A "ScreenManager Pro for Medical" szoftver a képernyő egérrel és billentyűzettel való beállítását biztosítja.

Lásd: "1-3. EIZO LCD Utility Disk" (12. oldal).

Energiatakarékos üzemmód

A termék energiatakarékos üzemmóddal rendelkezik.

- 0 W áramfogyasztás a kikapcsolt állapotban.
   Beépített főkapcsoló Amikor a monitorra nincs szükség, az áramellátást a főkapcsolóval lehet megszüntetni.
- Számos irányban mozgatható állvány
   A monitort olyan helyzetbe állíthatja be, hogy kényelmes, kevésbé fárasztó munkakörnyezetet teremtsen.
   (Dőlés: felfelé 35 °/ lefelé 5 °, Forgás: 344°, Állítható magasság: 110 mm (Dőlés: 35°), 130 mm (Dőlés: 0°))
- Hosszú élettartamú LED háttérvilágítású LCD panel

# 1-2. A csomag tartalma

Ellenőrizze, hogy a következők mindegyike megtalálható-e a csomagban. Ha valamelyik tartozék hiányzik vagy sérült, vegye fel a kapcsolatot a helyi ElZO képviselettel.

#### Megjegyzés

• Kérjük, őrizze meg a csomagolást, mert a jövőben szüksége lehet rá a monitor esetleges szállításakor.

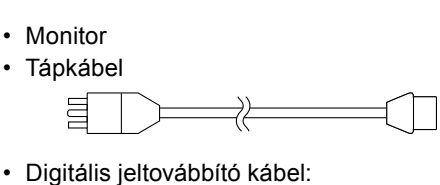

DisplayPort - DisplayPort (PP300)

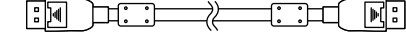

 Digitális jeltovábbító kábel: DVI-D - DVI-D (DD300-RI)

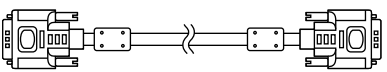

USB-kábel: UU300

Állvány alap

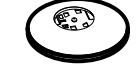

Kábeltartó

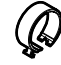

- EIZO LCD Utility Disk (CD-ROM)
- Használati útmutató
- Az állvány összeszerelése

# 1-3. EIZO LCD Utility Disk

A termékhez tartozik egy "EIZO LCD Utility Disk" (CD-ROM). A következő táblázat ismerteti a lemez tartalmát és a szoftvereket.

### • A lemez tartalma és a szoftverek áttekintése

A lemez tartalmaz egy, a beállításokhoz használandó szoftvert és egy telepítési kézikönyvet. Olvassa el a lemezen található Readme.txt fájlt a szoftver használatáról.

| Tartalom                                         | Áttekintés                                                                                    |
|--------------------------------------------------|-----------------------------------------------------------------------------------------------|
| Readme.txt fájl                                  |                                                                                               |
| RadiCS LE (Windows-hoz)                          | Minőségellenőrzési szoftver a monitor kalibrálásához és a kalibrálási előzmények kezeléséhez. |
| "ScreenManager Pro for Medical"<br>(Windows-hoz) | A képernyő egérrel és billentyűzettel való beállításához használandó szoftver.                |
| A monitor telepítési kézikönyve (PDF)            |                                                                                               |
| A monitor használati utasításai (PDF)            |                                                                                               |

## • A "RadiCS LE/ScreenManager Pro for Medical" használata

A "RadiCS LE/ScreenManager Pro for Medical" telepítését és használatát illetően olvassa el a lemezen található vonatkozó felhasználói kézikönyveket.

A szoftver használatakor csatlakoztatnia kell a számítógépet a monitorhoz a mellékelt USB-kábellel. További információért olvassa el a telepítési kézikönyvet (CD-ROM-on).

# 1-4. Kezelőszervek és funkciók

| Beállítási menü*1                                                                                   |                              |                                                                                                    |  |  |
|----------------------------------------------------------------------------------------------------|------------------------------|----------------------------------------------------------------------------------------------------|--|--|
| 1.                                                                                                  | SIGNAL gomb                  | Átvált a kijelző bemeneti jelei között.                                                                                                    |  |  |
| 2.                                                                                                  | MODE gomb                    | Bekapcsolja a CAL Switch üzemmódot.                                                                                                    |  |  |
| 3.                                                                                                  | RETURN gomb                  | Visszavonja a beállításokat és kilép a Beállítás (Adjustment) menüből.                                                                                   |  |  |
| 4.                                                                                                  | <b>▲</b> ▼ gomb              | Ezzel választhatja ki a menüelemeket és állíthatja be az egyes funkciókat.                                                                               |  |  |
| 5. ENTER gomb         Megjeleníti a Beállítás (Adjustment) menüt, kivá és menti a megadott értéket. |                              | Megjeleníti a Beállítás (Adjustment) menüt, kiválaszt egy elemet a menü képernyőn<br>és menti a megadott értéket.                                        |  |  |
| 6.                                                                                                  | () gomb                      | Be- és kikapcsolja a monitort.                                                                                                    |  |  |
| 7.                                                                                                  | Bekapcsolásjelző             | Megjeleníti a monitor üzemi állapotát.<br>Zöld: Üzemel<br>Narancs: Energiatakarékos üzemmód<br>KI: Főkapcsoló/Kikapcsolva                                |  |  |
| 8.                                                                                                  | Főkapcsoló                   | Be- és kikapcsolja a monitort.                                                                                                    |  |  |
| 9.                                                                                                  | Tápkábel-csatlakozó          | Itt csatlakozik a tápkábel.                                                                                                    |  |  |
| 10.                                                                                                 | Bemenőjel-csatlakozók        | Bal: DVI-I csatlakozó / Jobb: DisplayPort csatlakozó                                                                                                    |  |  |
| 11.                                                                                                 | USB upstream csatlakozó      | ltt csatlakoztathatja az USB kábelt azoknak a szoftvereknek a használatához,<br>amikhez USB kábel szükséges, így ezzel használhatja az USB hub funkciót. |  |  |
| 12.                                                                                                 | USB downstream<br>csatlakozó | Perifériális USB-eszköz csatlakoztatásához.                                                                                                    |  |  |
| 13.                                                                                                 | Állvány                      | A monitor magasságának és szögének beállításához.                                                                                                    |  |  |
| 14.                                                                                                 | Biztonsági zár               | Megfelel a Kensington MicroSaver biztonsági rendszernek.                                                                                                 |  |  |
| 15.                                                                                                 | Kábeltartó                   | Eltakaria a monitor kábeleit.                                                                                                    |  |  |

\*1 A használatot illetően olvassa el a telepítési kézikönyvet (CD-ROM-on).

. . . . .

# Fejezet 2 Beállítás

# 2-1. Kompatibilis felbontások

A monitor a következő felbontásokat támogatja.

| Felbontás                 | Vertikális szkennelési<br>frekvencia |
|---------------------------|--------------------------------------|
| 640 × 480                 | 60 Hz                                |
| 720 × 400                 | 70 Hz                                |
| 800 × 600                 | 60 Hz                                |
| 1024 × 768                | 60 Hz                                |
| 1280 × 960                | 60 Hz                                |
| 1280 × 1024               | 60 Hz                                |
| 1600 × 1200               | 60 Hz                                |
| 1680 × 1050               | 60 Hz                                |
| 1920 × 1200 <sup>*1</sup> | 60 Hz                                |

\*1 Ajánlott felbontás.

# 2-2. Csatlakozókábelek

#### Figyelem

- Ellenőrizze, hogy a monitor és a számítógép ki van-e kapcsolva.
- A régi monitornak a jelen monitorra való lecserélésekor ügyeljen arra, hogy megváltoztassa a számítógép felbontási beállítását és vertikális szkennelési frekvenciáját. A számítógép csatlakoztatása előtt olvassa el a kompatibilis felbontások táblázatát.

#### Megjegyzés

• Ha több számítógépet csatlakoztat ehhez a termékhez, olvassa el a telepítési útmutatót (CD-ROM-on).

# 1. Csatlakoztassa a jeltovábbító kábeleket a számítógép bemeneti jelcsatlakozóihoz.

Ellenőrizze a csatlakozóvégek alakját, majd csatlakoztassa a kábeleket.

A jeltovábbító kábel csatlakoztatása után szorítsa meg a csatlakozók csavarjait.

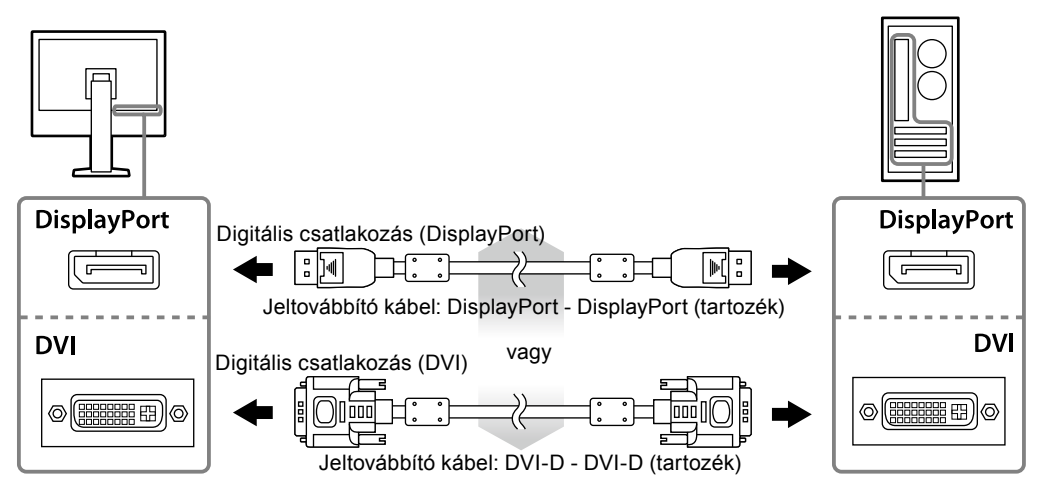

2. Dugja be a tápkábelt egy fali aljzatba, másik végét csatlakoztassa a monitorhoz.

**3.** Csatlakoztassa az USB kábelt a "RadiCS LE" vagy a "ScreenManager Pro for Medical" használatakor.

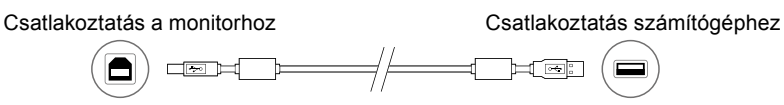

**4.** A termékhez tartozik egy kábeltartó. Használja a kábeltartót a monitorba csatlakozó kábelek rendezéséhez.

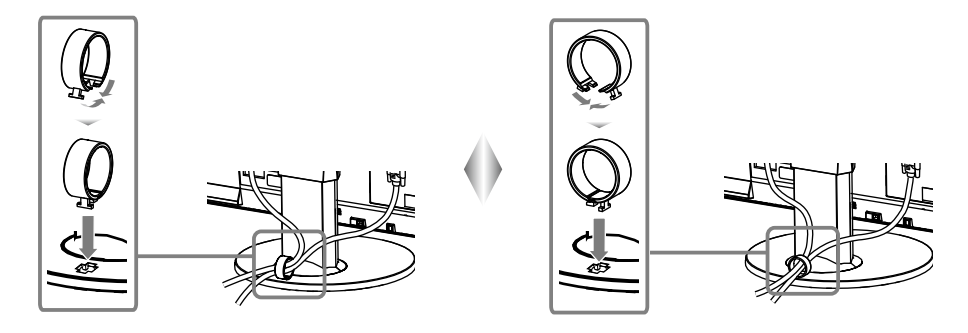

### 5. Nyomja meg a(z) 🕁 gombot a monitor bekapcsolásához.

A monitor bekapcsolását jelző zöld fény világít.

### 6. Kapcsolja be a számítógépet.

Megjelenik a képernyőkép.

Ha egy kép nem jelenik meg, további tanácsért lásd: "Fejezet 3 Hibaelhárítás" (16. oldal).

#### Figyelem

- Használat után kapcsolja ki a monitort és a számítógépet.
- A maximális energiatakarékosság érdekében javasoljuk, hogy a monitort kapcsolja ki a be-és kikapcsoló gombbal. A főkapcsoló lekapcsolása vagy a tápkábel kihúzása teljesen megszünteti a monitor áramellátását.

#### Megjegyzés

- A monitor élettartamának maximalizálása, valamint a fényerő és az áramfogyasztás romlásának minimalizálása érdekében kövesse az alábbiakat:
- Használja a számítógép energiatakarékos funkcióját.
- Használat után kapcsolja ki a monitort és a számítógépet.

# 2-3. A képernyő magasságának és szögének beállítása

Tartsa két kézzel a monitor bal és jobb szélét, és állítsa be a monitor magasságát, dőlésszőgét és forgásirányát úgy, hogy a munkájához az a legideálisabb legyen.

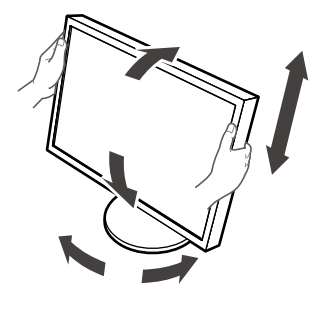

#### Figyelem

· Ügyeljen rá, hogy a kábeleket megfelelően csatlakoztassa.

# Fejezet 3 Hibaelhárítás

Ha a hiba a javasolt intézkedések végrehajtása után is fenn áll, lépjen kapcsolatba a helyi EIZO képviselettel.

| Hiba                                                                                                    | Lehetséges okok és ellenintézkedések                                                                                                    |
|----------------------------------------------------------------------------------------------------|----------------------------------------------------------------------------------------------------|
| <ol> <li>Nincs kép</li> <li>A bekapcsolásjelző nem világít.</li> </ol>                                                                                                    | <ul> <li>Ellenőrizze, hogy a tápkábel megfelelően csatlakozik-e.</li> <li>Kapcsolja be a főkapcsolót.</li> <li>Nyomja meg a(z) ひ gombot.</li> <li>Kapcsolja ki a főkapcsolót, majd (néhány perc elteltével)<br/>kapcsolja be újra.</li> </ul>                                                                                                    |
| A bekapcsolásjelző zölden világít.                                                                                                    | <ul> <li>Növelje a "Brightness" (fényerő) vagy "Gain"<br/>(színparaméter) értéket a Beállítási menüben.</li> </ul>                                                                                                    |
| <ul> <li>A bekapcsolásjelző narancssárgán világít.</li> </ul>                                                                                                    | <ul> <li>Változtassa meg a bemeneti jelet a SIGNAL gombbal.</li> <li>Mozgassa meg az egeret vagy nyomjon meg egy gombot<br/>a billentyűzeten.</li> <li>Ellenőrizze, hogy a számítógép be van-e kapcsolva.</li> </ul>                                                                                                    |
| <ul> <li>A bekapcsolásjelző narancssárgán és zölden<br/>villog.</li> </ul>                                                                                                    | <ul> <li>A DisplayPort használatával csatlakoztatott eszköz<br/>hibás. Javítsa ki a hibát és a monitort kapcsolja ki, majd<br/>ismét be. A kimeneti eszközökre vonatkozó további<br/>információért olvassa el a felhasználói kézikönyvet.</li> </ul>                                                                                                    |
| 2. Az alábbi üzenet jelenik meg.                                                                                                    | Ez az üzenet akkor jelenik meg, ha a jel beérkezése nem megfelelő (akkor is, ha a monitor normálisan működik).                                                                                                    |
| <ul> <li>Ez az üzenet akkor jelenik meg, ha nincs<br/>bemenő jel.<br/>Példa:</li> <li>No Signal</li> <li>DisplayPort</li> <li>fH: 0.0kHz</li> <li>fV: 0.0Hz</li> <li>Check the input signal</li> </ul>                                                                                                    | <ul> <li>A bal oldali üzenet jelenhet meg, mert egyes<br/>számítógépek nem küldenek kimeneti jelet közvetlenül a<br/>bekapcsolás után.</li> <li>Ellenőrizze, hogy a számítógép be van-e kapcsolva.</li> <li>Ellenőrizze, hogy a jeltovábbító kábel megfelelően<br/>csatlakozik-e.</li> <li>Változtassa meg a bemeneti jelet a(z) SIGNAL gombbal.</li> </ul>                                                   |
| <ul> <li>Az üzenet azt jelzi, hogy a bemeneti jel nem<br/>a megadott frekvenciatartományú. (Az ilyen<br/>jelfrekvencia bíbor színnel jelenik meg.)<br/>Példa:</li> <li>Signal Error<br/>DVI<br/>Digital<br/>fD: 135.0MHz<br/>fH: 79.9kHz<br/>fV: 75.0Hz<br/>Check the input signal.</li> <li>fD: Órajel-frekvencia (Csak digitális<br/>jelbemenet közben jelenik meg)<br/>fH: Horizontális szkennelési frekvencia<br/>fV: Vertikális szkennelési frekvencia</li> </ul> | <ul> <li>Ellenőrizze, hogy a számítógép konfigurálása megfelel-e<br/>a monitor felbontásának és vertikális szkennelési<br/>frekvenciájának (lásd: "2-1. Kompatibilis felbontások"<br/>(14. oldal)).</li> <li>Indítsa újra a számítógépet.</li> <li>Válasszon megfelelő beállítást a grafikus kártya<br/>segédprogramja használatával. A részletekért olvassa el<br/>a grafikus kártya kézikönyvét.</li> </ul> |

| LCD panel                  | Típus                                       | IPS (csillogásmentes)                                                                                                    |
|----------------------------|---------------------------------------------|----------------------------------------------------------------------------------------------------|
|                            | Háttérvilágítás                             | LED                                                                                                    |
|                            | Méret                                       | 61 cm (24.1 hüvelyk) (61.1 cm-es képátló)                                                                                                    |
|                            | Natív felbontás                             | 2.3 megapixel (1920 képpont × 1200 sor)                                                                                                    |
|                            | Kiielző mérete (V × F)                      | 518.4 mm × 324.0 mm                                                                                                    |
|                            | Pixelköz                                    | 0.27 mm                                                                                                    |
|                            | Kijelző színei                              | 10-bites                                                                                                    |
|                            |                                             | színek: 1,07 milliárd (maximum) szín                                                                                                    |
|                            | Megtekintési szögek<br>(V / F, tipikus)     | 178° / 178°                                                                                                    |
|                            | Javasolt fényerő                            | 180 cd/m <sup>2</sup>                                                                                                    |
|                            | Kontrasztarány<br>(tipikus)                 | 1000:1                                                                                                    |
|                            | Válaszidő (tipikus)                         | 12 ms (fekete-fehér-fekete)                                                                                                    |
| Videojelek                 | Bemenőkapcsok                               | DVI-I × 1, DisplayPort × 1                                                                                                    |
|                            | Digitális szkennelési<br>frekvencia (V / F) | 31 kHz - 76 kHz / 59 Hz - 61 Hz (VGA TEXT: 69 Hz - 71 Hz)<br>Frame synchronous mód: 59 Hz - 61 Hz                                                                    |
|                            | Analóg szkennelési<br>frekvencia (V / F)    | 26 kHz - 76 kHz / 49 Hz - 71 Hz (VGA TEXT: 69 Hz - 71 Hz)                                                                                                    |
|                            | Szinkron jel                                | Külön jel, TTL, pozitív/negatív                                                                                                    |
|                            | A videokártya órajel-<br>frekvenciája       | 165 MHz (maximum)                                                                                                    |
| USB                        | Csatlakozó                                  | Upstream csatlakozó × 1, Downstream csatlakozó × 2                                                                                                    |
|                            | Szabvány                                    | USB műszaki adatok, 2.0-ás verzió                                                                                                    |
| Fogyasztás                 | Bemenet                                     | 100 - 240 Vac ±10 %, 50 / 60 Hz 0,70 A - 0,40 A                                                                                                    |
|                            | Maximális<br>energiafogyasztás              | 68 W vagy kevesebb                                                                                                    |
|                            | Energiatakarékos<br>üzemmód                 | 0,5 W vagy kevesebb (ha csak a DVI (analóg) jelcsatlakozó van<br>csatlakoztatva, USB eszköz nem, továbbá az "Input Selection"<br>(beviteli mód) "Manual" (manuális)) |
|                            | Készenléti üzemmód                          | 0,5 W vagy kevesebb (ha USB eszköz nem csatlakozik, és a DP<br>energiatakarékos üzemmód ("DP Power Save") be van kapcsolva<br>("On").)                               |
| Fizikai jellemzők          | Méret                                       | 575 mm × 423 mm - 553 mm × 245 mm ( Sz × Ma × Mé ) (Dőlés: 0°                                                                                                    |
|                            | Méret (Állvány nélkül)                      | 575 mm × 398 mm × 71 mm ( Sz × Ma × Mé )                                                                                                    |
|                            | Nettó súly                                  | Kb. 8,7 kg                                                                                                    |
|                            | Nettó súly<br>(Állvány nélkül)              | Kb. 6,0 kg                                                                                                    |
|                            | Magasságállítási                            | 110 mm (Dőlés: 35°)                                                                                                    |
|                            | tartomány                                   | 130 mm (Dőlés: 0°)                                                                                                    |
|                            | Dőlés                                       | Akár 35°, 5°-ig                                                                                                    |
|                            | Forgás                                      | 344°                                                                                                    |
|                            | Forgatás                                    | 90° (az óramutató járásával megegyező)                                                                                                    |
| Az üzemeltetési            | Hőmérséklet                                 | 0 °C - 35 °C (32 °F - 95 °F)                                                                                                    |
| környezet                  | Páratartalom                                | 20 % - 80 % relatív páratartalom (páralecsapódás nélkül)                                                                                                    |
| követelményei              | Légnyomás                                   | 540 hPa - 1060 hPa                                                                                                    |
| Szállítási/tárolási        | Hőmérséklet                                 | -20 °C - 60 °C (-4 °F - 140 °F)                                                                                                    |
| környezetre                | Páratartalom                                | 10 % - 90 % relatív páratartalom (páralecsapódás nélkül)                                                                                                    |
| vonatkozó<br>követelmények | Légnyomás                                   | 200 hPa - 1060 hPa                                                                                                    |
|                            |                                             |                                                                                                    |

### Külső méretek

Mértékegység: mm

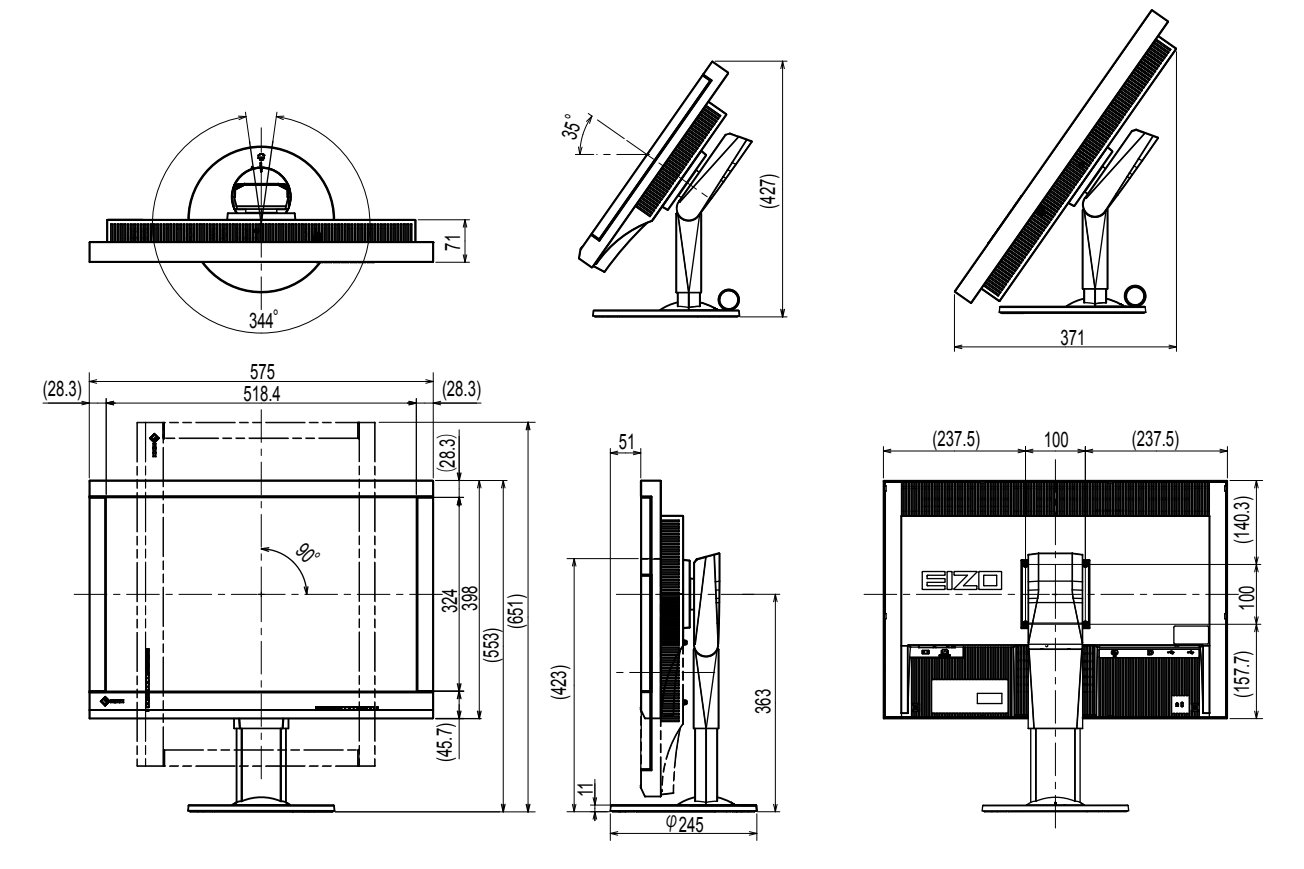

### Tartozékok

| Kalibráló készlet                | EIZO "RadiCS UX1" 4.3.2 vagy újabb verzió<br>EIZO "RadiCS Version Up Kit" 4.3.2 vagy újabb verzió |
|----------------------------------|---------------------------------------------------------------------------------------------------|
| Network QC Management Software   | EIZO "RadiNET Pro" 4.3.2 vagy újabb verzió                                                        |
| Tisztítószett                    | EIZO "ScreenCleaner"                                                                              |
| Jeltovábbító kábel (DVI – D-Sub) | FD-C16                                                                                            |

A legújabb tartozékokra és a kompatibilis grafikus kártyára vonatkozó információt a weboldalunkon találja.

http://www.eizoglobal.com

# Fejezet 5 szójegyzék

### DDC (Display Data Channel / Képernyő adatcsatorna)

A VESA biztosítja (pl. egy PC és a monitor között) a beállítási információ interaktív kommunikációjának szabványosítását.

# DICOM (Digital Imaging and Communication in Medicine / Digitális képkezelés és kommunikáció az orvostudományban)

A DICOM szabványt az American College of Radiology és a National Electrical Manufacturer's Association fejlesztette ki.

A DICOM-kompatibilis készülékek csatlakoztatása lehetővé teszi az orvosi képek és információ továbbítását. A DICOM 14. része határozza meg a digitális, szürkeárnyalatos orvosi képmegjelenítést.

#### **DisplayPort**

Ez a VESA-nak megfelelően szabványosított képjelek interfész-szabványa. A hagyományos DVI és analóg interfészek helyettesítésére fejlesztették ki, és olyan nagy felbontású jeleket és hangjeleket is továbbítani tud, amelyeket a DVI nem támogat. Emellett a 10-bites színeket, a szerzői jogvédelmi technológiákat, a hosszú kábeleket stb. is támogatja. A standard és mini méretű csatlakozókat is szabványosították.

#### DVI (Digital Visual Interface / digitális vizuális interfész)

A DVI digitális interfész-szabvány. A DVI lehetővé teszi a PC digitális adatainak veszteség nélküli továbbítását.

A DVI támogatja a TMDS továbbítórendszer és a DVI csatlakozók használatát. Kétféle DVI csatlakozót ismerünk. Az egyik a DVI-D csatlakozó csak digitális jelbevitelhez. A másik a DVI-I csatlakozó digitális és analóg jelbevitelhez egyaránt.

# DVI DMPM (DVI Digital Monitor Power Management / DVI digitális monitor energiagazdálkodás)

A DVI DMPM a digitális interfész energiatakarékos funkciója. The "Monitor ON (operating mode)" / "Monitor BE (üzemben)" és az "Active Off (power saving mode)" / "Aktív OFF (energiatakarékos mód)" a DVI DMPM legfontosabb tulajdonságai.

#### Fázis

A fázis jelenti azt a mintavételi időt, amely az analóg bemeneti jel digitális jellé való konvertálásához szükséges. A fázisbeállítással ezt az időt állítjuk be. Javasoljuk, hogy a fázisbeállítást az órajelfrekvencia megfelelő beállítása után végezze el.

#### Felbontás

Az LD panel számos, meghatározott méretű pixelből áll, amelyek kigyulladva jelenítik meg a képeket. A monitor vízszintes 1920 pixelekből és 1200 függőleges pixelekből áll. Ezért ha a bal és jobb oldali képernyő kombinált felbontása 1920 × 1200, minden pixel úgy van megvilágítva, mintha teljes képernyő lenne (1:1).

### Gain (Színparaméter)

Az egyes színparaméterek (piros, zöld és kék) beállításához használják. Az LCD monitorok a színeket a színszűrő panelen átmenő fény által jelenítik meg. A három alapszín a piros, a zöld és a kék. A képernyőn megjelenő összes szín ezen három szín kombinációjaként jelenik meg. A színtónus az egyes színszűrőkön áthaladó fény intenzitásának (színerő) módosításával változtatható meg.

#### Gamma

A monitor fényereje általában nemlineáris módon változik a bemeneti jelek szintjéhez képest. Ezt hívjuk "Gamma Characteristic"-nek (gamma karakterisztikának). Egy alacsony gamma érték alacsony kontrasztú képet, míg egy magas gamma érték nagy kontrasztú képet eredményez.

# HDCP (High-bandwidth Digital Content Protection / Nagy sávszélességű, digitális tartalomvédelem)

Digitális jelkódolási rendszer a digitális tartalmak (pl. videó, zene) védelme érdekében. Segít a digitális tartalom biztonságos továbbításában: a DVI vagy HDMI csatlakozón keresztül küldött tartalmat a kimeneti oldalon kódolja, a beviteli oldalon dekódolja. A digitális tartalom nem reprodukálható, ha a kimeneti és a beviteli oldalon lévő készülékek egyaránt nem alkalmazzák a HDCP rendszert.

#### Hőmérséklet

A színhőmérséklet a fehér szín tónusának mérésére szolgáló módszer, amelyet általában Kelvinfok mértékegységben jeleznek. Alacsony hőmérsékletnél a képernyő pirosas árnyalatúvá, magas hőmérsékletnél kékes árnyalatúvá válik, a tűz lángjának hőmérsékletéhez hasonlóan. 5000 K: Kissé pirosas fehér

6500 K: A nappali fénynek megfelelő fehér szín 9300 K: Kissé kékes fehér

### Órajel-frekvencia

Az analóg jelbemenetű monitornak ugyanolyan órajel-frekvenciát kell visszaadnia, mint a használt videokártya-rendszer órajel-frekvenciája, ha az analóg jelet az ábra megjelenítéséhez digitális jellé konvertálják. Ezt hívjuk órajel-beállításnak. Ha az óraimpulzust nem megfelelően állítja be, a képernyőn függőleges oszlopok jelennek meg.

#### Tartománybeállítás

A tartománybeállítás ellenőrzi a jelek kimenő szintjét, hogy a monitor minden színárnyalatot megjelenítsen. Javasoljuk, hogy a tartománybeállítást a színbeállítás előtt végezze el.

# VESA DPM (Video Electronics Standards Association - Display Power Management)

A VESA feltételei nagyobb energiahatékonyságot írnak elő számítógépes monitorok számára. Ebbe beletartozik a számítógéptől (videokártya) küldött jelek szabványosítása. A DPM határozza meg a számítógép és a monitor között küldött jelek állapotát.

# Függelék

# Védjegy

A HDMI, a HDMI High-Definition Multimedia Interface és a HDMI logó a HDMI Licensing, LLC. védjegyei és az Egyesült Államokban és más országokban bejegyzett védjegyei.

A DisplayPort Compliance logó és a VESA a Video Electronics Standards Association bejegyzett védjegyei.

Az Acrobat, az Adobe, az Adobe AIR és a Photoshop az Adobe Systems Incorporated az Egyesült Államokban és más országokban bejegyzett védjegyei.

Az AMD Athlon és az AMD Opteron az Advanced Micro Devices, Inc. védjegyei.

Az Apple, a ColorSync, az eMac, az iBook, az iMac, az iPad, a Mac, a MacBook, a Macintosh, a Mac OS, a PowerBook és a QuickTime az Apple Inc. bejegyzett védjegyei.

A ColorMunki, az Eye-One és az X-Rite az X-Rite Incorporated az Egyesült Államokban és más országokban bejegyzett védjegyei.

A ColorVision és a ColorVision Spyder2 a DataColor Holding AG Egyesült Államokban bejegyzett védjegyei.

A Spyder3 és a Spyder4 a DataColor Holding AG. védjegyei.

Az ENERGY STAR az Amerikai Környezetvédelmi Hivatal (United States Environmental Protection Agency)

az Egyesült Államokban és más országokban bejegyzett védjegye.

A GRACoL és az IDEAlliance az International Digital Enterprise Alliance bejegyzett védjegyei.

A NEC a NEC Corporation bejegyzett védjegye.

A PC-9801 és a PC-9821 a NEC Corporation védjegye.

A NextWindow a NextWindow Ltd. védjegye.

Az Intel, az Intel Core, a Pentium és a Thunderbolt az Intel Corporation az Egyesült Államokban és/vagy más országokban bejegyzett védjegyei.

A PowerPC az International Business Machines Corporation bejegyzett védjegye.

A PlayStation a Sony Computer Entertainment Inc. bejegyzett védjegye.

A PSP és a PS3 a Sony Computer Entertainment Inc. védjegye.

A RealPlayer a RealNetworks, Inc. bejegyzett védjegye.

A TouchWare a 3M Touch Systems, Inc. védjegye.

A Windows, a Windows Media, a Windows Vista, az SQL Server és az Xbox 360 a Microsoft Corporation az Egyesült Államokban és más országokban bejegyzett védjegyei.

A YouTube a Google Inc. bejegyzett védjegye.

A Firefox a Mozilla Foundation bejegyzett védjegye.

A Kensington és a MicroSaver az ACCO Brands Corporation bejegyzett védjegyei.

Az EIZO, az EIZO logó, a ColorEdge, a DuraVision, a FlexScan, a FORIS, a RadiCS, a RadiForce, a RadiNET, a Raptor és a ScreenManager az EIZO Corporation Japánban és más országokban bejegyzett védjegyei.

A ColorNavigator, az EcoView NET, az EIZO EasyPIX, az EIZO ScreenSlicer, az i • Sound, a Screen Administrator és az UniColor Pro az EIZO Corporation védjegyei.

Minden más vállalat- és terméknév a vonatkozó tulajdonos védjegye vagy bejegyzett védjegye.

# Licenc

A Ricoh kerek, félkövér, gót bitmap fontot használ a terméken látható szöveg megjelenítésére.

# Orvosi szabvány

- Biztosítani kell, hogy a rendszer megfeleljen az IEC60601-1-1 előírásainak.
- Az elektromos árammal működő berendezések elektromágneses hullámokat generálnak, ami befolyásolhatja vagy akadályozhatja a monitor működését, sőt, meghibásodást is okozhat. A berendezést olyan helyen használja, ahol nem érik ilyen hatások.

### A berendezés besorolása

- Áramütéssel szembeni védelem: I. osztály
- EMC osztály: EN60601-1-2:2007, 1 csoport, B osztály
- Az orvosi eszköz besorolása (MDD 93/42/EEC) : I. osztály
- Üzemmód: Folyamatos
- IP osztály: IPX0

# FCC megfelelőségi nyilatkozat

| For U.S.A., Canada, etc. (rated 100-120 Vac) Only                                                                                                    |                                                          |  |  |
|----------------------------------------------------------------------------------------------------|----------------------------------------------------------|--|--|
| FCC Declaration                                                                                                    | on of Conformity                                         |  |  |
| We, the Responsible Party                                                                                                    | EIZO Inc.                                                |  |  |
| ····, ································                                                                                                    | 5710 Warland Drive, Cypress, CA 90630                    |  |  |
|                                                                                                    | Phone: (562) 431-5011                                    |  |  |
| de alema dhad dha suna da at                                                                                                    | T                                                        |  |  |
| declare that the product                                                                                                    | Irade name: EIZO<br>Model: PadiForce MX242W              |  |  |
| is in conformity with Part 15 of the FCC Rules. Operation of this product is subject to the following two conditions: (1) this device may not cause harmful interference, and (2) this device must accept any interference received, including interference that may cause undesired operation.                                                                                                    |                                                          |  |  |
| This equipment has been tested and found to comply with the limits for a Class B digital device, pursuant to Part 15 of the FCC Rules. These limits are designed to provide reasonable protection against harmful interference in a residential installation. This equipment generates, uses, and can radiate radio frequency energy and, if not installed and used in accordance with the instructions, may cause harmful interference to radio communications. However, there is no guarantee that interference will not occur in a particular installation. If this equipment does cause harmful interference to radio or television reception, which can be determined by turning the equipment off and on, the user is encouraged to try to correct the interference by one or |                                                          |  |  |
| <ul> <li>* Reorient or relocate the receiving antenna.</li> <li>* Increase the separation between the equipment and receiver.</li> <li>* Connect the equipment into an outlet on a circuit different from that to which the receiver is connected.</li> <li>* Consult the dealer or an experienced radio/TV technician for help.</li> </ul>                                                                                                    |                                                          |  |  |
| Changes or modifications not expressly approved by the party responsible for compliance could void the user's authority to operate the equipment.                                                                                                    |                                                          |  |  |
| Note                                                                                                    |                                                          |  |  |
| Use the attached specified cable below or EIZO signal cable with this monitor so as to keep interference within the limits of a Class B digital device.                                                                                                    |                                                          |  |  |
| - AC Cord<br>- Shielded Signal Cable (enclosed)                                                                                                    |                                                          |  |  |
| Canadian Notice                                                                                                    |                                                          |  |  |
| This Class B digital apparatus complies with Ca<br>Cet appareil numérique de le classe B est comf                                                                                                    | anadian ICES-003.<br>rorme à la norme NMB-003 du Canada. |  |  |
|                                                                                                    |                                                          |  |  |

# EMC információ

A RadiForce termékek fő feladata a képek megjelenítése és a normál üzemelés.

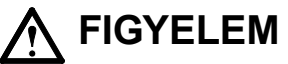

A RadiForce termékekhez speciális óvintézkedésekre van szükség az elektromágneses megfelelőség érdekében, ezért a telepítésüket és üzemeltetésüket az alábbiak szerint végezze.

Ne használjon a mellékelt, vagy általunk meghatározott kábelektől eltérő kábeleket. Más kábelek használata növelheti a káros kisugárzást és csökkentheti a védettséget.

Kábelhossz: Max. 3m

Ne tegyen semmilyen hordozható, mobil rádiófrekvenciás berendezést a RadiForce termék közelébe. Ennek káros hatása lehet a RadiForce termékre.

Ne használja a RadiForce terméket más berendezések közvetlen közelében vagy azok tetején. Ha az ilyen használat mégis elkerülhetetlen, a berendezés működését meg kell figyelni, hogy a normál működés biztosítható legyen az adott konfigurációban is.

Ha további berendezéseket csatlakoztat a jelbeviteli vagy -kimeneti részhez és ezáltal konfigurálja az orvosi rendszert, Ön felelős azért, hogy a rendszer megfeleljen az IEC/EN60601-1-2 előírásainak.

Útmutatás és gyártói nyilatkozat – elektromágneses kisugárzás

A RadiForce termékeket az alább meghatározott elektromágneses környezetben való használatra tervezetük: A vevő vagy a RadiForce termék felhasználója köteles a megfelelő környezet biztosítására.

| Kisugárzási teszt | Megfelelőség | Elektromágneses környezet – útmutató                                       |
|-------------------|--------------|----------------------------------------------------------------------------|
| Rádiófrekvenciás  | 1. csoport   | A RadiForce termék csak a belső működéshez használ rádiófrekvenciás        |
| kisugárzás        |              | energiát.                                                                  |
| CISPR11/EN55011   |              | Ezért a rádiófrekvenciás kisugárzás nagyon alacsony, nem valószínű, hogy   |
|                   |              | interferenciát okozna a közeli elektronikus berendezésekkel.               |
| Rádiófrekvenciás  | B osztály    | A RadiForce termék minden környezetben (beleértve a lakókörnyezetet is)    |
| kisugárzás        |              | alkalmazható, és közvetlenül csatlakoztatható a háztartási célra használt, |
| CISPR11/EN55011   |              | közüzemi elektromos hálózatra.                                             |
| Harmonikus        | D osztály    |                                                                            |
| emisszió          |              |                                                                            |
| IEC/EN61000-3-2   |              |                                                                            |
| Feszültségingado- | Megfelel     |                                                                            |
| zás/villódzás     |              |                                                                            |
| IEC/EN61000-3-3   |              |                                                                            |
|                   |              |                                                                            |

Útmutató és gyártói nyilatkozat – elektromágneses védettség

A RadiForce termékeket az alább meghatározott elektromágneses környezetben való használatra tervezetük: A vevő vagy a RadiForce termék felhasználója köteles a megfelelő környezet biztosítására.

| Védettségi<br>vizsgálat | IEC/EN60601<br>vizsgálati szint | Megfelelőségi<br>szint | Elektromágneses környezet – útmutató          |  |  |
|-------------------------|---------------------------------|------------------------|-----------------------------------------------|--|--|
| Elektromos kisülés      | ±6kV érintkezés                 | ±6kV érintkezés        | Csak fa-, beton- vagy csempeborítású padlón   |  |  |
| IEC/EN61000-4-2         | ±8kV levegő                     | ±8kV levegő            | használja. Szintetikus anyaggal fedett padló  |  |  |
|                         |                                 |                        | esetén a relatív páratartalom legyen legalább |  |  |
|                         |                                 |                        | 30%.                                          |  |  |
| Elektromos gyors        | ±2kV                            | ±2kV                   | A fő áramellátás feleljen meg az általános    |  |  |
| tranziens / hirtelen    | tápvezeték esetén               | tápvezeték esetén      | kereskedelmi vagy kórházi környezetnek.       |  |  |
| megugrás                | ±1kV                            | ±1kV                   |                                               |  |  |
| IEC/EN61000-4-4         | bemenő/kimenő                   | bemenő/kimenő          |                                               |  |  |
|                         | vezeték esetén                  | vezeték esetén         |                                               |  |  |
| Túlfeszültség           | ±1kV vezeték(ek)től             | ±1kV vezeték(ek)től    | A fő áramellátás feleljen meg az általános    |  |  |
| IEC/EN61000-4-5         | vezeték(ek)ig                   | vezeték(ek)ig          | kereskedelmi vagy kórházi környezetnek.       |  |  |
|                         | ±2kV vezeték(ek)től a           | ±2kV vezeték(ek)től    |                                               |  |  |
|                         | földelésig                      | a földelésig           |                                               |  |  |

| Feszültségesés                                                                                               | <5% U_ (>95%                            | <5% U <sub>=</sub> (>95%                | A fő áramellátás felelien meg az általános                                                      |  |  |  |
|----------------------------------------------------------------------------------------------------|-----------------------------------------|-----------------------------------------|-------------------------------------------------------------------------------------------------|--|--|--|
| rövid                                                                                                    | esés II.) 0.5 kör alatt                 | esés II.) 0.5 kör alatt                 | kereskedelmi vagy kórházi környezetnek. Ha a                                                    |  |  |  |
| áromkimorodás ás                                                                                             | 40% 11 (60% opén 11)                    | 40% LL (60% opén LL)                    | Refesikedelini vagy kontazi kontyczetnek. Ha a<br>RediEcrop termék bezznélete éremezűpet közben |  |  |  |
|                                                                                                    | $40\% U_T (60\% eses U_T)$              | $40\% U_{T} (60\% eses U_{T})$          |                                                                                                 |  |  |  |
| feszultsegingadozas                                                                                          | 5 kor alatt                             | 5 KOR alatt                             | is elengednetetien, javasoljuk, nogy a termeket                                                 |  |  |  |
| a tapvezeteken                                                                                               | $70\% U_{T} (30\% \text{ eses } U_{T})$ | $70\% U_{T} (30\% \text{ eses } U_{T})$ | uzemeltesse kimaradasmentes tapegysegrol                                                        |  |  |  |
| IEC/EN61000-4-11                                                                                             | 25 kör alatt                            | 25 kör alatt                            | vagy akkumulátorról.                                                                            |  |  |  |
|                                                                                                    | <5% U <sub>T</sub> (>95%                | <5% U <sub>⊤</sub> (>95%                |                                                                                                 |  |  |  |
|                                                                                                    | esés U <sub>⊤</sub> ) 5mp alatt         | esés U⊤) 5mp alatt                      |                                                                                                 |  |  |  |
| A mágneses                                                                                                   | 3A/m                                    | 3A/m                                    | A mágneses mező frekvenciája feleljen meg                                                       |  |  |  |
| mező frekvenciája                                                                                            |                                         |                                         | az általános kereskedelmi vagy kórházi                                                          |  |  |  |
| (50/60Hz)                                                                                                    |                                         |                                         | környezetnek.                                                                                   |  |  |  |
| IEC/EN61000-4-8                                                                                              |                                         |                                         |                                                                                                 |  |  |  |
| MEGJEGYZÉS Az U                                                                                              | ⊤<br>a fő váltóáramú tápellá            | tás feszültsége az eller                | lőrzési szinten.                                                                                |  |  |  |
| Útmutató és gyár                                                                                             | tói nyilatkozat – elek                  | tromágneses védet                       | tséa                                                                                            |  |  |  |
| A RadiForce terméke                                                                                          | ket az alább meghatáro:                 | zott elektromágneses k                  | örnvezetben való használatra tervezetük: A vevő                                                 |  |  |  |
| vagy a RadiForce ter                                                                                         | mék felhasználója kötele                | es a medfelelő körnveze                 | et biztosítására                                                                                |  |  |  |
| Védettségi                                                                                                   | IEC/EN60601                             | Meafelelőségi                           | Flektromágneses körnvezet – útmutató                                                            |  |  |  |
| vizsgálat                                                                                                    | vizsgálati szint                        | szint                                   |                                                                                                 |  |  |  |
| Vezetett                                                                                                    | 3\/rms                                  | 3\/rme                                  | A hordozható és mohil rádiófrekvenciás                                                          |  |  |  |
| rédiéfrakvanaia                                                                                              |                                         | 371113                                  | kommunikáciás horondozásokot no hosznália a                                                     |  |  |  |
|                                                                                                    |                                         |                                         | Rominium Racios berenuezeseket ne hasznanja a                                                   |  |  |  |
| IEC/EN01000-4-0                                                                                              |                                         |                                         | RadiForce termeknez (a kabeleket is beleertve),                                                 |  |  |  |
|                                                                                                    | 0.4                                     | 0.4                                     | mint az ado frekvenciaja alapjan szamított ajanlott                                             |  |  |  |
| Sugarzott                                                                                                    | 3V/m                                    | 3V/m                                    | vedotavolsagon belul.                                                                           |  |  |  |
| rádiófrekvencia                                                                                              | 80MHz 2,5GHz-ig                         |                                         |                                                                                                 |  |  |  |
| IEC/EN61000-4-3                                                                                              |                                         |                                         | Javasolt védőtávolság                                                                           |  |  |  |
|                                                                                                    |                                         |                                         | d = 1,2 √P                                                                                      |  |  |  |
|                                                                                                    |                                         |                                         |                                                                                                 |  |  |  |
|                                                                                                    |                                         |                                         | d = 1,2 √P, 80MHz – 800MHz                                                                      |  |  |  |
|                                                                                                    |                                         |                                         | d = 2,3 √P, 800MHz – 2,5GHz                                                                     |  |  |  |
|                                                                                                    |                                         |                                         |                                                                                                 |  |  |  |
|                                                                                                    |                                         |                                         | Ahol "P" az adó wattban (W) mért maximális                                                      |  |  |  |
|                                                                                                    |                                         |                                         | kimenőteljesítménye, és "d" a javasolt                                                          |  |  |  |
|                                                                                                    |                                         |                                         | védőtávolság méterben (m).                                                                      |  |  |  |
|                                                                                                    |                                         |                                         | -                                                                                               |  |  |  |
|                                                                                                    |                                         |                                         | A beépített rádiófrekvenciás adók helyi                                                         |  |  |  |
|                                                                                                    |                                         |                                         | elektromágneses mérések szerinti <sup>a</sup> térerőssége                                       |  |  |  |
|                                                                                                    |                                         |                                         | legyen kisebb, mint az adott frekvenciatartomány                                                |  |  |  |
|                                                                                                    |                                         |                                         | meafelelőségi szintie <sup>b</sup>                                                              |  |  |  |
|                                                                                                    |                                         |                                         |                                                                                                 |  |  |  |
|                                                                                                    |                                         |                                         | Interferencia lénhet fel a következő                                                            |  |  |  |
|                                                                                                    |                                         |                                         | szimbólumokkal ellátott berendezések közelében                                                  |  |  |  |
|                                                                                                    |                                         |                                         |                                                                                                 |  |  |  |
|                                                                                                    |                                         |                                         | (((•)))                                                                                         |  |  |  |
|                                                                                                    |                                         |                                         |                                                                                                 |  |  |  |
| 1. MEGJEGYZĖS 80                                                                                             | MHz és 800 MHz közöt                    | t a nagyobb frekvenciat                 | artomány a mérvadó.                                                                             |  |  |  |
|                                                                                                    |                                         |                                         |                                                                                                 |  |  |  |
| 2. MEGJEGYZES EI                                                                                             | őfordulhat, hogy a jelen i              | rányelvek nem minden                    | esetben érvényesek. Az elektromágneses                                                          |  |  |  |
| hu                                                                                                    | llámok terjedését a körn                | yező szerkezetek, tárgy                 | vak és emberek által okozott elnyelődés és                                                      |  |  |  |
| visszaverődés is befolyásolja.                                                                               |                                         |                                         |                                                                                                 |  |  |  |
| A telepített adók (mobil és vezetékes telefonok, rádiók bázisállomásai, amatőr rádióadók, AM és FM rádiós    |                                         |                                         |                                                                                                 |  |  |  |
| sugárzás, TV-s műsorszórás) térereje elméletileg nem határozható meg pontosan. A telepített rádiófrekvenciás |                                         |                                         |                                                                                                 |  |  |  |
| adók elektromágneses sugárzásának értékeléséhez helyszíni mérésekre lehet szükség. Ha a RadiForce            |                                         |                                         |                                                                                                 |  |  |  |
| használatának kö                                                                                             | ornyezetében a mért tére                | rősség meghaladja a ra                  | ádiófrekvenciás határértékeket, a RadiForce                                                     |  |  |  |
| termék működése                                                                                              | ét meg kell figyelni, hogy              | a normál működés bizt                   | osítható legyen. Abnormális működés esetén                                                      |  |  |  |
| további intézkedé                                                                                            | sekre van szükség, pl. a                | RadiForce termék elfo                   | rdítása vagy áthelyezése.                                                                       |  |  |  |
| $ ^{b}$ A 150 kHz = 80 M                                                                                     | 1Hz tartományon felül a t               | térerősség legyen alacs                 | sonyabb, mint 3 V/m.                                                                            |  |  |  |

#### A mobil rádiófrekvenciás eszköz és a RadiForce termék közötti javasolt védőtávolság

A RadiForce terméket olyan környezetben való használatra terveztük, ahol a rádiófrekvenciás zavarás kontrollált. A vevő vagy a RadiForce termék felhasználója segíthet az elektromágneses interferencia megakadályozásában, ha az alábbiak szerint fenntartja az adó maximális teljesítménye alapján számolt minimális távolságot a mobil rádiófrekvenciás berendezés (adó) és a RadiForce termék között.

| Az ado nevieges    | vedotavolsag az ado frekvenciaja szerint |                 |            |  |  |  |
|--------------------|------------------------------------------|-----------------|------------|--|--|--|
| maximális kimeneti | m                                        |                 |            |  |  |  |
| teljesítménye      | 150kHz – 80MHz                           | 800MHz – 2,5GHz |            |  |  |  |
|                    | d = 1,2 √P                               | d = 1,2 √P      | d = 2,3 √P |  |  |  |
| W                  |                                          |                 |            |  |  |  |
| 0,01               | 0,12                                     | 0,12            | 0,23       |  |  |  |
| 0,1                | 0,38                                     | 0,38            | 0,73       |  |  |  |
| 1                  | 1,2                                      | 1,2             | 2,3        |  |  |  |
| 10                 | 3,8                                      | 3,8             | 7,3        |  |  |  |
| 100                | 12                                       | 12              | 23         |  |  |  |

A fenti felsorolásban nem található maximális kimeneti teljesítményű adók esetében a "d" védőtávolság méterben (m) az adó frekvenciájára vonatkozó egyenlettel becsülhető meg, ahol a "P" az adó gyártó által meghatározott maximális kimenő teljesítménye wattban (W).

1. MEGJEGYZÉS 80 MHz–800 MHz között a nagyobb frekvenciatartományra vonatkozó védőtávolság a mérvadó.

2. MEGJEGYZÉS Előfordulhat, hogy a jelen irányelvek nem minden esetben érvényesek. Az elektromágneses hullámok terjedését a környező szerkezetek, tárgyak és emberek által okozott elnyelődés és visszaverődés is befolyásolja.

# Kínai intézkedések a ChinaRoHS által előírtaknak való megfelelőség érdekében.

关于电子信息产品污染控制标识

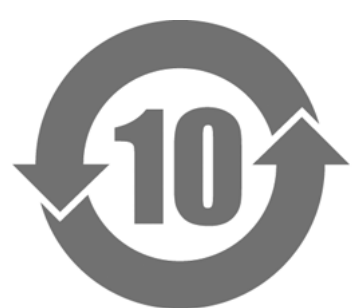

本标识根据「电子信息产品污染控制管理办法」,适用于在中华人民共和国销售的电子信息产品。标识中央的 数字为环保使用期限的年数。只要您遵守该产品相关的安全及使用注意事项,在自制造日起算的年限内,不会 产生对环境污染或人体及财产的影响。上述标识粘贴在机器背面。

• 有毒有害物质或元素的名称及含量

| 部件名称                                                                                                    | 有毒有害物质或元素 |           |           |                 |               |                 |  |
|----------------------------------------------------------------------------------------------------|-----------|-----------|-----------|-----------------|---------------|-----------------|--|
|                                                                                                    | 铅<br>(Pb) | 汞<br>(Hg) | 镉<br>(Cd) | 六价铬<br>(Cr(VI)) | 多溴联苯<br>(PBB) | 多溴二苯醚<br>(PBDE) |  |
| 印刷电路板                                                                                                    | ×         | 0         | 0         | 0               | 0             | 0               |  |
| 机箱                                                                                                    | 0         | 0         | 0         | 0               | 0             | 0               |  |
| 液晶显示器                                                                                                    | ×         | 0         | 0         | 0               | 0             | 0               |  |
| 其他                                                                                                    | ×         | 0         | 0         | 0               | 0             | 0               |  |
| <ul> <li>○:表示该有毒有害物质在该部件所有均质材料中的含量均在 SJ/T 11363-2006 规定的限量要求以下。</li> <li>×:表示该有毒有害物质至少在该部件的某一均质材料中的含量超出 SJ/T 11363-2006 规定的限量要求。</li> <li>(企业可在此处,根据实际情况对上表中打"×"的技术原因进行进一步说明)</li> </ul> |           |           |           |                 |               |                 |  |

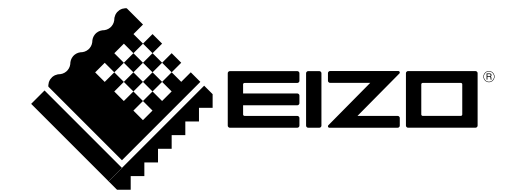